Wikiprint Book

Title: Formularz dokumentu Notatka służbowa

Subject: eDokumenty - elektroniczny system obiegu dokumentów, workflow i CRM -NewBusinessAdmin/Documents/AddEditDocument/Note/Form

Version: 4

Date: 07/27/25 07:39:15

## **Table of Contents**

Formularz dokumentu Notatka służbowa

Podręcznik użytkownika > Dokumenty > Notatka służbowa > Formularz dokumentu Notatka służbowa

## Formularz dokumentu Notatka służbowa

| 🕯 Notatka słu: | źbowa              |         |        |           |       |           | <b>— X</b>     |
|----------------|--------------------|---------|--------|-----------|-------|-----------|----------------|
|                |                    |         |        |           |       |           |                |
| Szczegóły      |                    |         |        |           |       |           |                |
| Temat:         |                    |         |        |           | _     | Data wpły | wu: 2015-08-17 |
| £ 0 0          | Select Font V Size | • B / U | Т. 🔈   |           |       | = 1 🙉 😒   |                |
|                | 3                  |         |        |           |       |           |                |
|                |                    |         |        |           |       |           |                |
|                |                    |         |        |           |       |           |                |
|                |                    |         |        |           |       |           |                |
|                |                    |         |        |           |       |           |                |
|                |                    |         |        |           |       |           |                |
|                |                    |         |        |           |       |           |                |
|                |                    |         |        |           |       |           |                |
| Klient:        | Wyszukaj           |         |        | Q         |       | szyfruj   |                |
| Nr sprawy:     | Wyszukaj           |         |        | Q 🕂 🖬     |       | podpisz   |                |
| Procedura:     | wybierz            |         |        | -         |       |           |                |
| Folder:        | wybierz            |         |        | -         |       |           |                |
| Załączniki     | Po zapisie         |         |        |           |       |           |                |
|                | Nazwa              | Rozmiar | Wersja | Data mod. | 8 🖯 0 |           | Dodaj 💌        |
|                |                    |         |        |           |       |           | Skanuj         |
|                |                    |         |        |           |       |           | Usuń           |
|                |                    |         |        |           |       |           | Wyślij emailem |
|                |                    |         |        |           |       |           | Odśwież        |
|                |                    |         |        |           |       |           | Akcie 💌        |
|                |                    |         |        |           |       |           |                |
|                |                    |         |        |           |       |           |                |
|                |                    |         |        |           |       |           |                |
|                |                    |         |        |           |       |           |                |

Okno dodawania notatki służbowej

<u>Opis pól</u>

| Nazwa pola    | Opis                                                                                                    |
|---------------|----------------------------------------------------------------------------------------------------|
| Temat         | Tytuł notatki                                                                                                    |
| Pole tekstowe | Pole z treścią notatki. Tekst możemy formatować wykorzystując przyciski umieszczone powyżej.                                                                                     |
| Klient        | Pole typu <u>wyszukiwarka</u> , w którym umieszczamy nazwę klienta, z którym<br>związana jest notatka, np. klient, z którym się spotkaliśmy w przypadku<br>zapisków ze spotkania |
| Nr sprawy     | Pole typu <u>wyszukiwarka</u> . Wybranie w tym polu numeru sprawy spowoduje podpięcie notatki do tej sprawy.                                                                     |
| Procedura     | Wybór procedury definiującej obieg dokumentu                                                                                                    |

| Folder  | Z listy wybieramy katalog, w którym ma zostać umieszczona notatka. Lista<br>składa się z katalogów wyświetlonych w drzewie w panelu <b>Widok roboczy</b><br>po rozwinięciu katalogu <b>Foldery</b> . |
|---------|----------------------------------------------------------------------------------------------------|
| szyfruj | Z opcji tej mogą korzystać osoby, które posiadają odpowiednie certyfikaty.<br>Odbiorca zaszyfrowanej notatki również musi posiadać certyfikat<br>umożliwiający odczytanie zaszyfrowanej treści.      |
| podpisz | Zaznaczenie tej opcji sprawi, że odbiorca notatki będzie mógł<br>zweryfikować podpis. Twórca notatki musi posiadać odpowiedni certyfikat.                                                            |

Zakładka Załączniki została opisana w osobnym <u>artykule</u>. W tym miejscu możemy np. podpiąć notatkę ze spotkania z podpisami uczestników.

• W zakładce Po zapisie możemy zarejestrować dokument w dzienniku i/lub przekazać go do wskazanej osoby.